# คู่มือการตั้งค่ากรณีพนักงานบางกลุ่มหยุดประจำปีไม่ตรงกับที่ตั้งค่าในโปรแกรม

## 💠 วัตถุประสงค์

เพื่อให้ผู้ใช้งานสามารถแก้ไขปัญหากรณีพนักงานบางกลุ่มหยุดประจำปีไม่ตรงกับที่ตั้งค่าในโปรแกรมได้ โดยการกำหนดกะ การทำงานที่ไม่มีผลต่อวันหยุดประจำปีได้

# 💠 ขั้นตอนการทำงาน

การกำหนดข้อตกลงเวลาทำงาน(กะ) ตามรายละเอียดด้านล่างนี้

### 🛠 การกำหนดข้อตกลงเวลาทำงาน (กะ)

หมายถึง การระบุช่วงระยะเวลาการทำงานที่ต้องการควบคุมเวลาในการเข้า-ออกงานของพนักงานลงในโปรแกรม เพื่อบอกให้ โปรแกรมทราบว่ากิจการมีช่วงระยะเวลาการทำงานในช่วงใคบ้าง และในแต่ละช่วงนั้นมีระยะเวลาการทำงาน เริ่มงานที่เวลาใด และเลิก งานที่เวลาใด ซึ่งจะทำเพียงครั้งเดียว แต่ถ้าเงื่อนไขของกิจการมีการเปลี่ยนแปลงก็สามารถทำการเพิ่มเติมหรือแก้ไขได้

### วิธีการบันทึกข้อมูล (กรณีแก้ไขจากข้อตกลงเวลาทำงาน (กะ) เดิมที่ใช้งานอยู่ )

เลือก หน้าจอการตั้งค่า → เลือก ระบบบันทึกเวลา → คลิกเลือก ข้อตกลงเวลาทำงาน (กะ) จากนั้นจะปรากฏข้อตกลงเวลา ทำงาน(กะ) ของโปรแกรมทางด้านขวามือ ดังรูป

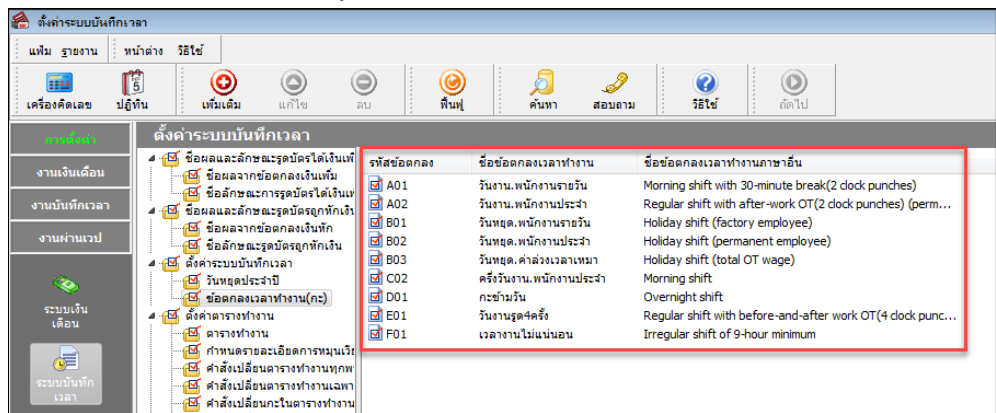

### 💠 ข้อตกลงเวลาทำงาน (กะ)

หมายถึง ช่วงเวลาการทำงาน, ข้อตกลงเงินเพิ่ม, ข้อตกลงเงินหัก พร้อมทั้งข้อจำกัดและข้อยกเว้นต่างๆ ที่โปรแกรมสร้างไว้ หาก ข้อตกลงเวลาทำงาน(กะ) ของกิจการมีเงื่อนไขตรงกับข้อตกลงเวลาทำงาน(กะ) มาตรฐานของโปรแกรม สามารถนำข้อตกลงเวลาทำงาน (กะ) มาตรฐานไปใช้งานได้ทันที หากไม่ตรงตามเงื่อนไขของกิจการ ให้ทำการแก้ไขให้ตรงตามเงื่อนไขของกิจการก่อนนำไปใช้งาน

### วิธีการบันทึกข้อมูล

>> เลือก หน้าจอการตั้งก่า → เลือก ระบบบันทึกเวลา → คลิกเลือก ข้อตกลงเวลาทำงาน (กะ) ที่ต้องการ เช่น A02 → คลิก เมาส์ขวา → เลือก แก้ใจรายการ จะปรากฏ รายละเอียดกะ ดังรูป

|                                                                                                    |                                                                                                    |  |                                                                                                    |                                                                   | 1 | 着 ข้อตกลงเวลาทำ                                                                                                    |                                                                                                    |                                                                                                    |
|----------------------------------------------------------------------------------------------------|----------------------------------------------------------------------------------------------------|--|----------------------------------------------------------------------------------------------------|-------------------------------------------------------------------|---|----------------------------------------------------------------------------------------------------|----------------------------------------------------------------------------------------------------|----------------------------------------------------------------------------------------------------|
|                                                                                                    |                                                                                                    |  |                                                                                                    |                                                                   |   | แฟ้ม แก้ไข                                                                                                    | หน้าต่าง วิธีใช้ 🌛 🥝                                                                                                    | i 📷 🗊                                                                                                    |
| รพัสข้อตกลง                                                                                                    | ชื่อข้อตกลงเวลาทำงาน                                                                                                    |  | ชื่อข้อตกลงเวลาทำงานภาษาอื่น                                                                                        |                                                                   |   | ชื่อข้อตกลง                                                                                                    |                                                                                                    |                                                                                                    |
| Ø       A01         Ø       A02         Ø       B01         Ø       B02         Ø       B03         Ø       CO2         Ø       D01         Ø       E01         Ø       E01         Ø       F01         Ø       F01 | วันงาน.พนักงานรายวัน<br>วันหยุด.พนักงานรายวัน<br>วันหยุด.พนักงานรายวัน<br>วันหยุด.พนักงานประสำ<br>วันหยุด.ค่าล่วงเวลาเหมา<br>ครึ่งวันงาน.พนักงานประสา<br>กะข้ามวัน<br>วันงานรูด4ครั้ง<br>วันงาน.พนักงานประสา<br>เวลางานไม่แน่นอน |  | Morning shift with 30-minute br<br>แก้ไขรายการ(5)<br>ลบรายการ(T)<br>เพิ่มข้อตกลงเวลาทำงาน(กะ)(U)<br>เพิ่มพนักงาน(V) | eak(2 dock punches)<br>dock punches) (perm<br>work OT(4 dock punc |   | รพัสข้อตกลง<br>ชื่อข้อตกลง<br>ชื่อภาษาอื่น<br>หมายเหตุ<br>ช่วงเวลางาน<br>เวลาเริ่มงาน<br>เวลาเลิกงาน<br>พักระหว่างงาน | A02         อริปซ์กาน         Image: Constraint of the state of the state of th |                                                                                                    |
|                                                                                                    |                                                                                                    |  | เพิ่มเติมอันๆ(W)<br>เพิ่มข้อมูลเหมือนๆกัน(X)<br>เลือกทุกรายการ(Y)<br>สำเนารายการ(Z)                                 | <ul> <li>Jock punches) (perm</li> </ul>                           |   | พักระหว่างงาน?<br>เวลาพัก<br>ถึง                                                                                      | <ul> <li>รันน์ ▼ 12:00</li> <li>รันน์ ▼ 13:00</li> <li>แค้โข</li> </ul>                                                                                                    | ร้านวนตร์รูลมัดร 2 เวลาอานครที่ 🗹<br>ร่านวนตร์รูลมัดร 28.0 ชน.พัก 1.00<br>พฤตรันพฤตประวาป 🖬<br>🗸 มันพัก 🗶 ตกเล็ก |

้ในกรณีที่ต้องการให้วันหยุดประจำปีที่ตั้งค่าไว้ในโปรแกรมไม่มีผลต่อกะการทำงาน ไม่ต้องทำการติ๊กถูกตามรูปด้านบน

#### ้วิธีการบันทึกข้อมูล ( กรณีเพิ่มข้อตกลงเวลาทำงาน(กะ) โดยการสำเนาข้อมูลกะเดิม )

>> เลือก หน้าจอการตั้งค่า → เลือก ระบบบันทึกเวลา → คลิกเลือก ข้อตกลงเวลาทำงาน (กะ) ที่ต้องการ เช่น A02 → คลิก เมาส์ขวา → เลือก สำเนารายการ จะปรากฏ รายละเอียดกะ ดังรูป

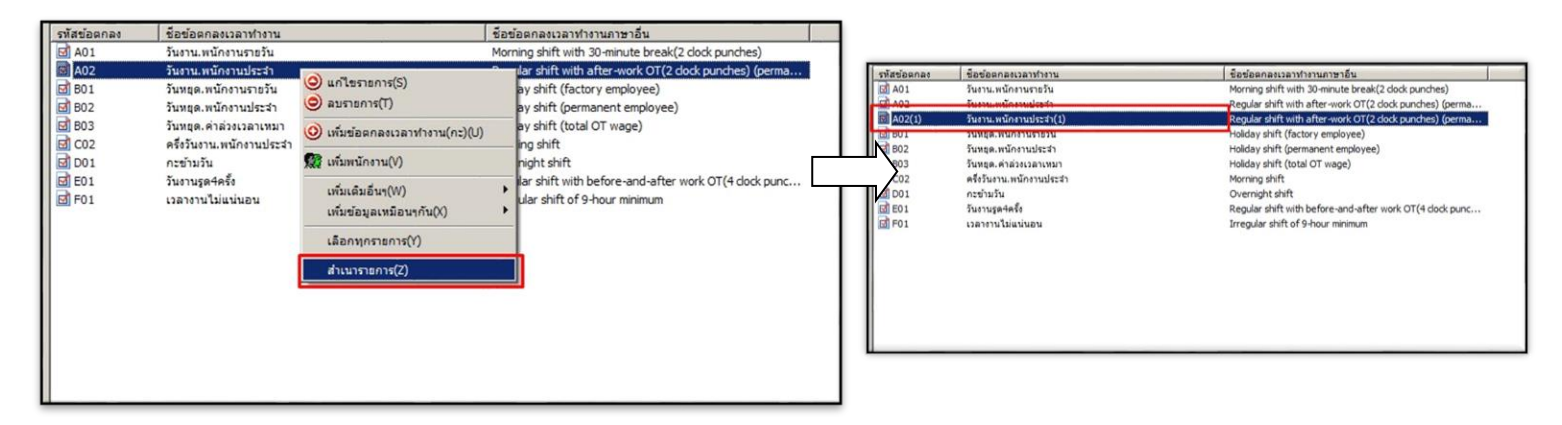

▶ คลิกเลือก ข้อตกลงเวลาทำงาน (กะ) ที่ต้องการ เช่น A02 → คลิกเมาส์ขวา → เลือก แก้ไขรายการ จะปรากฏ รายละเอียด

**ก**ะ ดังรูป

|             |                                      |                                |                                      | 🖀 ข้อตกลงเวลาท่                 | างาน - A02-1.วันงาน.พนักงาเ  | มประจำ(ไม่นับวันหยุดประ    | 411) <u>- O X</u>  |  |
|-------------|--------------------------------------|--------------------------------|--------------------------------------|---------------------------------|------------------------------|----------------------------|--------------------|--|
| รหัสข้อตกลง | ชื่อข้อตกลงเวลาทำงาน                 | ชื่อข้อตก                      | ลงเวลาทำงานภาษาอื่น                  | แฟม แก้ไข                       | หน้าต่าง วิธีใช้ 🥝 💼         |                            |                    |  |
| M A01       | วันงาน.พนักงานรายวัน                 | Morning                        | shift with 30-minute break(2 clock p |                                 |                              |                            |                    |  |
| 🗹 A02       | วันงาน.พนักงานประจำ                  | Regular s                      | hift with after-work OT(2 clock pur  | ชอขอตกลง                        |                              |                            |                    |  |
| A02(1)      | วันงาน.พนักงานประจำ(1)               | 🗛 แก้ไขรายการ(S)               | with after-work OT(2 clock pur       | รหัสข้อตกลง                     | A02-1                        | ยังใช้งาน 🔽                |                    |  |
| <b>B</b> 01 | วันหยุด.พนักงานรายวัน                |                                | (factory employee)                   | ชื่อข้อตกลง                     | วันงาน.พนักงานประจำ(ไม่นับว่ | ันหยุดประจำปี)             |                    |  |
| 🗹 802       | วันหยุด.พนักงานประจำ                 |                                | t (permanent employee)               | ชื่อภาษาอื่น                    | Regular shift with after-wor | k OT(2 dock punches) (per  | manent             |  |
| <b>B</b> 03 | วันหยุด.ค่าล่วงเวลาเหมา              | 🧿 เพิ่มข้อตกลงเวลาทำงาน(กะ)(U) | t (total OT wage)                    | หมายเหตุ                        |                              |                            |                    |  |
| C02         | คริงวันงาน.พนักงานประจำ<br>กะข้ามวัน | 🗱 เพิ่มพนักงาน(V)              | ft hift                              | งแวลางาน                        | ช่วงเวลาบันทึกเข้าง          |                            | างาน               |  |
| E01         | วันงานรูด4ครั้ง                      | เพิ่มเติมอื่นๆ(W)              | It with before-and-after work OT     | เวลาเริ่มงาน                    | วันนี้ <u>▼</u>  08:30       | ดึงแต่                     | วันนี้ 💌 05:00     |  |
| F01         | เวลางานไม่แน่นอน                     | เพิ่มข้อมูลเหมือนๆกัน(X)       | lift of 9-hour minimum               | เวลาเล็กงาน                     | วันนี้ 💌 17:30               | ถึง                        | วันนี้ 🔻 15:00     |  |
|             |                                      | เลือกทุกรายการ(Y)              | _                                    | พักระหว่างงาน<br>พักระหว่างงาน? | ঘ                            | อื่นๆ<br>จำนวนครั้งรูดบัตะ | ร 2 เวลางานคงที่ 🔽 |  |
|             |                                      | สำเนารายการ(Z)                 |                                      | เวลาพัก                         | วันนี้ 💌 12:00               | สำนวนชม.งาน                | 8.00 ชม.พัก 1.00   |  |
|             |                                      |                                | -                                    | ถึง                             | วันนี้ 💌 13:00               | ผลตอบแทน                   | พนึงแรง            |  |
|             |                                      |                                |                                      |                                 |                              | หยุดวันหยุดประส            | កម្ម 🔽             |  |
|             |                                      |                                |                                      |                                 |                              | 1                          |                    |  |
|             |                                      |                                |                                      |                                 |                              |                            | 🖌 บันทึก 📉 ยกเลิก  |  |
| d           |                                      |                                |                                      |                                 |                              |                            |                    |  |
|             |                                      |                                |                                      |                                 | แก้ไข                        |                            | 11                 |  |

> จากนั้นสามารถแก้ไขรหัสข้อตกลง, ชื่อข้อตกลง, และติ๊กถูกออกในหัวข้อ หยุดวันหยุดประสาบี ประจำปี

#### คำอธิบาย

หยุดวันหยุดประจำปี คือ เป็นการกำหนดให้โปรแกรมมองข้อตกลงเวลาทำงาน(กะ) นั้นเป็น วันหยุดประจำปีของบริษัท ผู้ใช้งานสามารถติ๊ก เพื่อกำหนดให้เป็นวันหยุดประจำปีของบริษัทได้

#### ข้อมูลควรทราบ

กรณีที่กำหนกข้อตกลงเวลาทำงาน(กะ) ไม่ให้มีผลวันหยุดประจำปี โปรแกรมจะมองตามเงื่อนไขในกะที่ตั้ง ค่าไว้ ดังนั้นถ้าพนักงานไม่มีเวลาบันทึกเข้าและออกในวันนั้น จะมีผลทำให้แสดงขาดงานตามที่ตั้งเงื่อนไขไว้

\*\*<u>แนะนำช่องทางการติดต่อฝ่ายบริการ</u> :

กรณีที่ต้องการสอบถามเพิ่มเติม ท่านสามารถแจ้งรายละเอียดที่ต้องการทราบเพิ่มเติมได้ทาง Line@ ของฝ่ายบริการ คือ @businessplus\_pr ซึ่งจะมีเจ้าหน้าที่ ให้บริการ ดังนี้

ในเวลาทำการ วันจันทร์ ถึง วันศุกร์ ตั้งแต่เวลา 08.30 น. – 17.30 น.

- นอกเวลาทำการ วันจันทร์ - วันศุกร์ ตั้งแต่เวลา 17.30 น. – 22.00 น. และ วันเสาร์ – วันอาทิตย์ วันหยุดนักขัตฤกษ์ ตั้งแต่เวลา 08.30 น. – 22.00 น.